## **RESET PASSWORD**

Berikut adalah langkah - langkah untuk melakukan Reset Password, yaitu:

1. Untuk melakukan **RESET PASSWORD**, yaitu lakukan hal yang sama dengan cara login.

Pertama masuk ke home siakad seperti gambar berikut:

|               |        | Home | Pencarian Data | Grafik Statistik | FAQ | About 👻    | Login  |
|---------------|--------|------|----------------|------------------|-----|------------|--------|
|               |        |      |                |                  |     | Tutorial : | Siakad |
| LC<br>Pass fi | Digini |      |                |                  |     |            |        |

Gambar 1 Menu Login Siakad

## 2. Lalu, tekan tulisan "**RESET IT**" seperti pada gambar:

| Remember Me                                                                                                    |  |
|----------------------------------------------------------------------------------------------------|--|
| Jika <mark>lupa password</mark> dan anda telah merubah email anda ke email aktif silahkan klik untuk<br>mereset password kembali ke NIM(huruf besar), melalui email <mark>reset it</mark> |  |
| LOGIN                                                                                                    |  |

Gambar 2 Tekan Reset It Untuk Reset Password

3. Setelah itu masukkan EMAIL yang telah didaftarkan pada siakad beta, untuk menerima konfirmasi reset kata sandi.

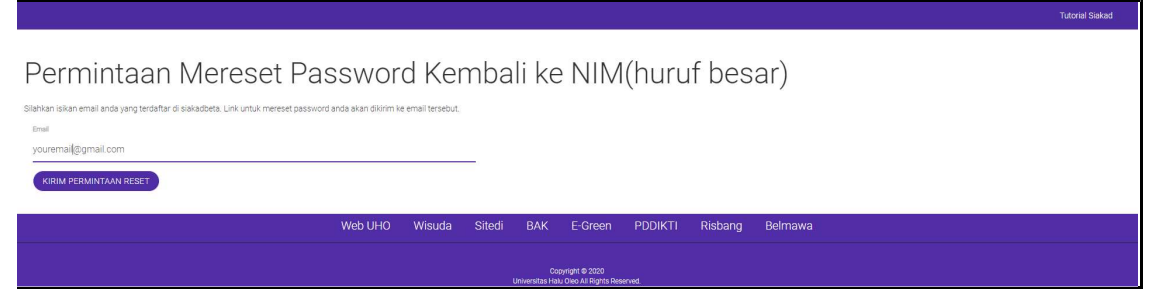

Gambar 3 Masukkan Email Siakad Anda

4. Jika tampilan berubah seperti gambar berikut, maka permohonan menreset password telah di kirim di email yang telah dimasukkan.

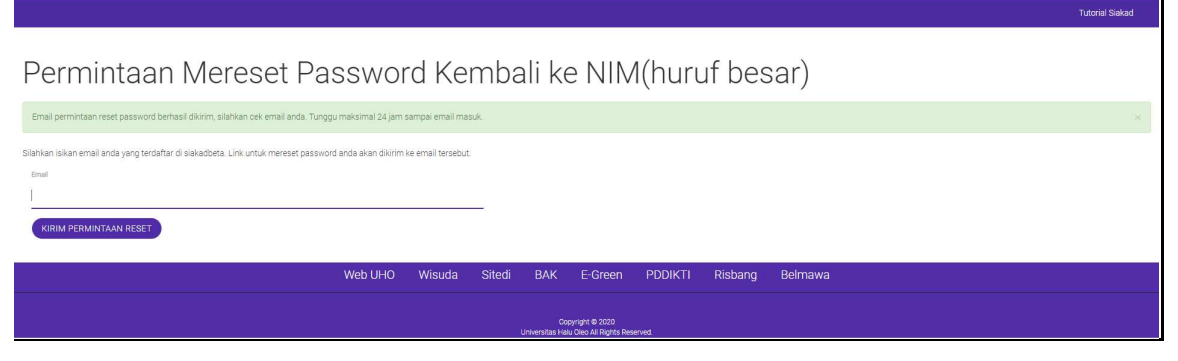

Gambar 4 Permintaan Reset Password Telah Dikirim

5. Selanjutnya, cek email anda untuk melakukan konfirmasi. (**Dapat dilihat pada indox atau spam email anda**).

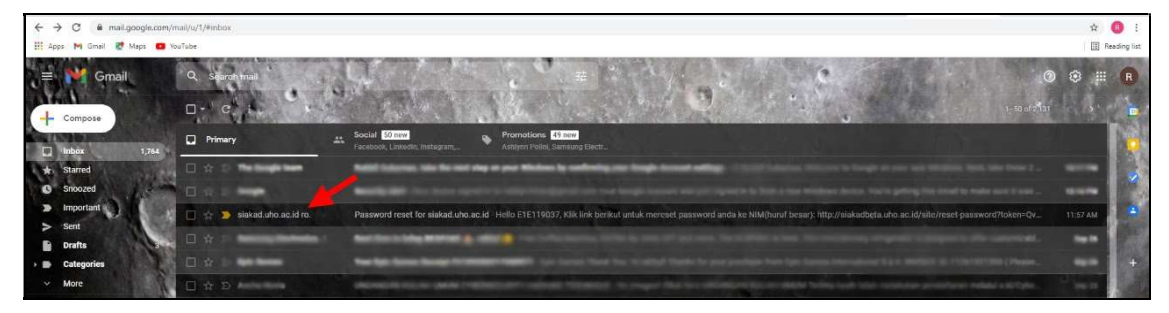

Gambar 5 Buka Email Anda dan Cek Inbox

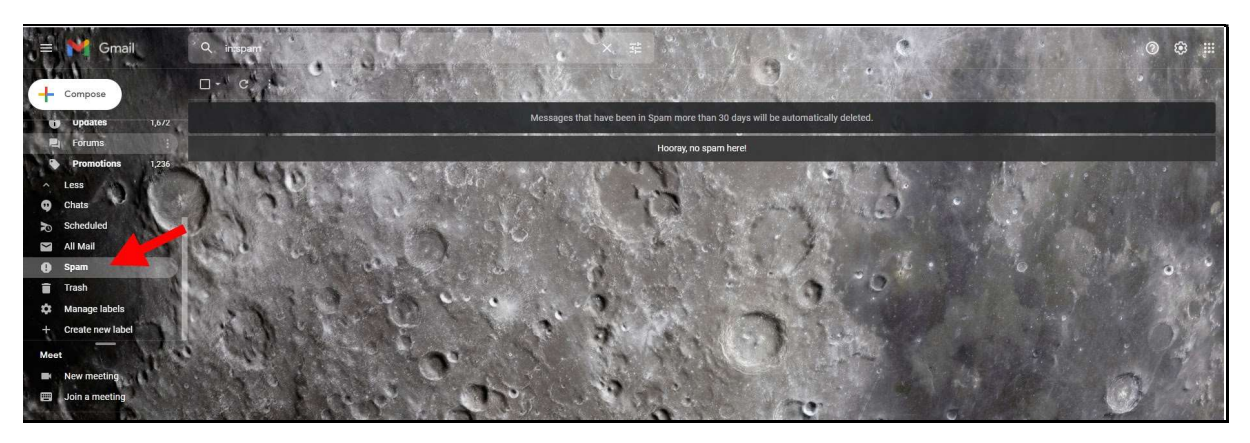

Gambar 6 Buka Spam Folder Jika tidak Terdapat di Inbox

## 6. Isi dari pesan email berupa link seperti gambar berikut:

|   | Password reset for siakad.uho.ac.id 🍃 🔤                                                                                                    | 6 |   |
|---|----------------------------------------------------------------------------------------------------|---|---|
| - | siakad.uho.ac.id robot +siakad2@uho.ac.id + 11:57 AM (19 minutes apo) 📩 to me +                                                                                        | * | : |
|   | Helo Kük link berikut untuk mereset password anda ke NIM(huruf besar) http://siakadbata.uho.ac.id/situ/reset-password?tokon=OySegZ11CbLX6XaSDKCOGhDGbiJUNCs_1632715821 |   |   |
|   | Reply Forward                                                                                                    |   |   |

Gambar 7 Tampilan Pesan Reset Password

7. Setelah anda mengtekan link pada email, maka otomatis password anda di kembalikan atau dibuat sama seperti Username/NIM anda.

| _ogin                                                                                                    |                                                                                                    |
|----------------------------------------------------------------------------------------------------|----------------------------------------------------------------------------------------------------|
| ✓ Password anda berhasil di update ke NIM                                                                                                    | (huruf besar), silahkan login 🛛 🗙                                                                                                    |
| ease fill out the following fields to login:                                                                                                    |                                                                                                    |
| Jika anda lupa password anda, ada dua cara<br>1. Jika anda telah merubah email anda ke<br>mereset password anda kembali ke NI<br>reset it<br>2. Jika pilihan nomor 1 tidak dapat dilaku<br>meminta diresetkan passwordnya kem | yang bisa dilakukan, pilih salah satu :<br>e email aktif di siakadbeta, silahkan klik untuk<br>M(huruf besar) melalui email lewat link berikut<br>kan, silahkan menghubungi jurusan/prodi untuk<br>nbali ke NIM(huruf besar) |
| Usemame                                                                                                    |                                                                                                    |
| Password                                                                                                    |                                                                                                    |
| Remember Me<br>Jika lupa password dan anda telah merubal                                                                                                    | n email anda ke email aktif silahkan klik untuk                                                                                                    |
| mereset password kembali ke NIM(huruf be                                                                                                    | isar), melalui email reset it.                                                                                                    |
|                                                                                                    |                                                                                                    |

Gambar 8 Password Berhasil Diubah

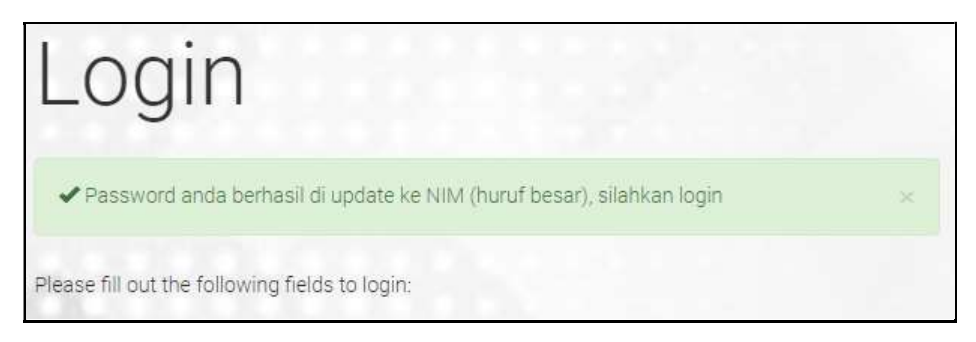

Gambar 9 Password Berhasil Diubah ke NIM